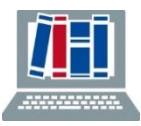

- **1.** Rufen Sie die Datenbank "Web of Science" auf, am besten über DBIS: <u>https://rzblx10.uni-regensburg.de/dbinfo/detail.php?titel\_id=3366&bib\_id=ubfre</u>
- **2.** Wählen Sie im Dropdownmenü "Author" aus und geben Sie den Namen ein. Starten Sie die Suche mit "Search".

| Web of Scier | CCe <sup>™</sup> Search Marked List | History Alerts                     |                                        | Sign In 👻 Register |
|--------------|-------------------------------------|------------------------------------|----------------------------------------|--------------------|
|              |                                     |                                    |                                        |                    |
|              | D                                   | from the world's most trusted glob | INARY CONTENT<br>al citation database. |                    |
|              | DOCUM                               | MENTS                              | RESEARCHERS                            |                    |
|              | Search in: Web of Science Cor       | e Collection Y Editions: All Y     |                                        |                    |
|              | DOCUMENTS CITED REFE                | RENCES STRUCTURE                   |                                        |                    |
|              | Author                              | ← Example: O'Brian C* OR OBrian    | C*                                     | ĄŻ                 |
|              | + Add row + Add date ra             | ange Advanced Search               | Clear                                  | Search             |

**3.** Klicken Sie auf "Citation Report".

| Web of Science <sup>™</sup> Search Mar              | ked List History Alerts                                                                                                    | Sign In 🖌 Register                             |
|-----------------------------------------------------|----------------------------------------------------------------------------------------------------|------------------------------------------------|
| Search > Results                                    |                                                                                                    |                                                |
| 8 results from Web of Science Core Co               | llection for:                                                                                                    |                                                |
| Q potter harry (Author)                             |                                                                                                    | Analyze Results Citation Report Create Alert   |
| ∞ Copy query link<br>Publications You may also like |                                                                                                    |                                                |
| Refine results                                      | 0/8 Add To Marked List Export ~                                                                                                    | Sort by: Relevance $\checkmark$ < _ 1 _ of 1 > |
| Quick Filters                                       | <ul> <li>Maternal immune activation in rodent models: A systemati</li> <li>neurodevelopmental changes in gene expression and epig</li> <li>offspring brain</li> <li>Word: Bit losses INL (Marse B)</li> </ul> | c review of<br>enetic modulation in the<br>188 |

| < BACK TO SEARCH RESULTS<br>tation<br>port          |                                                                                |   |                                                            |                                | Analy | /ze Results              | eate Alert |
|-----------------------------------------------------|--------------------------------------------------------------------------------|---|------------------------------------------------------------|--------------------------------|-------|--------------------------|------------|
| Publications<br>8<br>Total<br>From 1945 v to 2022 v | Citing Articles<br>44 Analyze<br>Total<br>44 Analyze<br>Without self-citations | ٥ | Times Cited<br>44<br>Total<br>44<br>Without self-citations | <b>5.5</b><br>Average per item | Ū     | B Export<br>3<br>H-Index | Full Rep   |
| Times Cited and Publications Or                     | ver Time                                                                       |   | woodt servitations                                         |                                |       | DOWNLI                   | DAD ~      |

→ Darunter finden Sie die Liste der Zitationen auf der der H-Index basiert. Das meistzitierte Paper befindet sich dabei an oberster Stelle der Liste.

|     |                                                                                                    | Citations        |      |      |           |         |          |       |
|-----|----------------------------------------------------------------------------------------------------|------------------|------|------|-----------|---------|----------|-------|
| 8 F | ublications Sort by: Citations: highest first $\checkmark$ < 1 of 1 >                                                                                                    | < Back Forward > |      |      | Forward > | Average | Tatal    |       |
|     |                                                                                                    |                  | 2019 | 2020 | 2021      | 2022    | per year | Iotai |
|     | Total                                                                                                    | 8                | 13   | 6    | 9         | 0       | 6.29     | 44    |
| ⊖ 1 | Parental Origin of Interstitial Duplications at 15q11.2-q13.3 in Schizophrenia and Neurodevelopmental<br>Disorders<br><u>Isles, AP: Ingason, A</u> : (): <u>Kirov, G</u><br>May 2016 <u>(PLOS GENETICS</u> 12 (5)                                                                                           | 8                | 11   | 4    | 4         | 0       | 5        | 35    |
| ⊝ 2 | Gestational poly(I:C) attenuates, not exacerbates, the behavioral, cytokine and mTOR changes caused by isolation rearing in a rat 'dual-hit' model for neurodevelopmental disorders<br><u>Goh. JY: O'Sullivan. SE: (): King. MV</u><br>Oct 2020   <u>BRAIN BEHAVIOR AND IMMUNITY</u> <b>89</b> , pp.100-117 | 0                | 0    | 1    | 5         | 0       | 2        | 6     |
| ⊖ 3 | Offspring genetic effects on maternal care<br><u>Potter, HG, Ashbrook, DG</u> and <u>Hager, B</u><br>Jan 2019 <u>FRONTIERS IN NEUROENDOCRINOLOGY</u> <b>52</b> , pp.195-205                                                                                                    | 0                | 2    | 1    | 0         | 0       | 0.75     | 3     |
| ⊝ 4 | Maternal immune activation in rodent models: A systematic review of neurodevelopmental changes in<br>gene expression and epigenetic modulation in the offspring brain<br>Woods.RH: Lorusso.UH.C.: Hager.B                                                                                                   | 0                | 0    | 0    | 0         | 0       | 0        | 0     |

- **4.** Prüfen Sie, ob falsch zugeordnete Zitate in der Liste enthalten sind und entfernen Sie diese gegebenenfalls über das Minus ganz links. Der h-Index könnte sich dadurch noch verringern.
- **5.** Über "Export Full Report" oder "Download" (im Screenshot rot unterstichen) können Sie die **Daten exportieren**.